## How to upgrade the PAC 's Win-GRAF Driver ?

For updating add-on functions, I/O boards or other purposes, ICP DAS may release new PAC 's Win-GRAF driver in the future. Users can get the latest version that's available for different PAC models from the following Web .

http://www.icpdas.com/root/product/solutions/softplc\_based\_on\_pac/win-graf/download/win-graf-driver.html

The below steps is using WP-8xx8 as an example. Please follow the similar steps to upgrade the new driver into your PAC.

The Win-GRAF Driver of the XPAC (XP-8xx8-CE6, XP-8xx8-Atom-CE6), WinPAC (WP-8xx8, WP-5xx8) and ViewPAC (VP-25W8, VP-4138) is placed in the directory "\System Disk\Win-GRAF\" inside the PAC.

1. On the desktop of a PAC (uses WP-8xx8 in this example), double click on the "Win-GRAF\_WP\_8000" icon and then click "End Driver" to stop the currently running driver.

|         | Win-GRAF-WP-8000                          | OK         |
|---------|-------------------------------------------|------------|
| Win_GRA | WP-8xx8 driver Version 1.01 , Jun.06,2014 |            |
|         | This product is licensed.                 |            |
|         |                                           |            |
|         |                                           | End Driver |

2. On the PC, copy the new driver into the PAC 's directory "\Temp\" by using FTP method.

3. On the PAC, copy the new driver from "\Temp\" into the "\System\_Disk\Win-GRAF\" directory to replace the old one, and then reboot the PAC.

| 網址( <u>D</u> )         | \System_Disk\win-graf |                                       |          |          |
|------------------------|-----------------------|---------------------------------------|----------|----------|
| 🖬 License.<br>🚟 Win GR | bin<br>AF WP 8000.exe | ) Quicker.dll<br>Win GRAF WP 8000.lnk | 📓 t5.cod | 🖬 t5.upd |
| 👯 Win_GR               | AF_WP_8000.exe 🛛 🖁    | Win_GRAF_WP_8000.lnk                  | _        |          |

If user have the "License.bin" to upgrade, copy it to PAC 's "\System\_disk\Win-GRAF\".